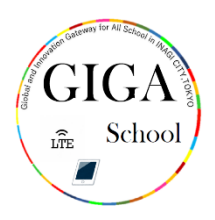

# でプリケーションの削除及びアップデート方法

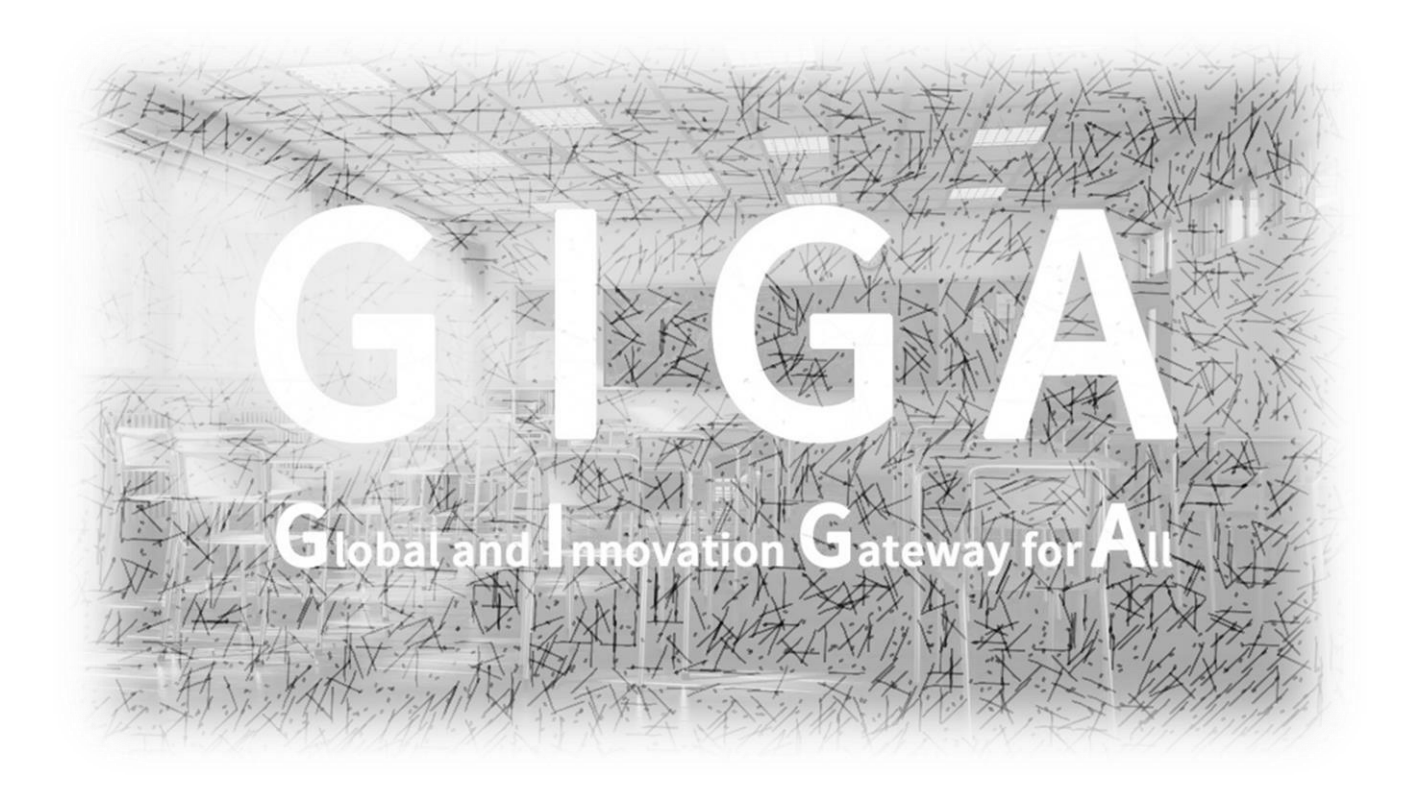

稲城市教育委員会

指導課

アプリケーションの削除方法について

<sup>あいぱっと</sup> ようりょう あ iPadの容量を空けるため、アプリケーションの削除を行いましょう。 <sup>さくじょ</sup> 削除するアプリケーションを指で長めに押してください。

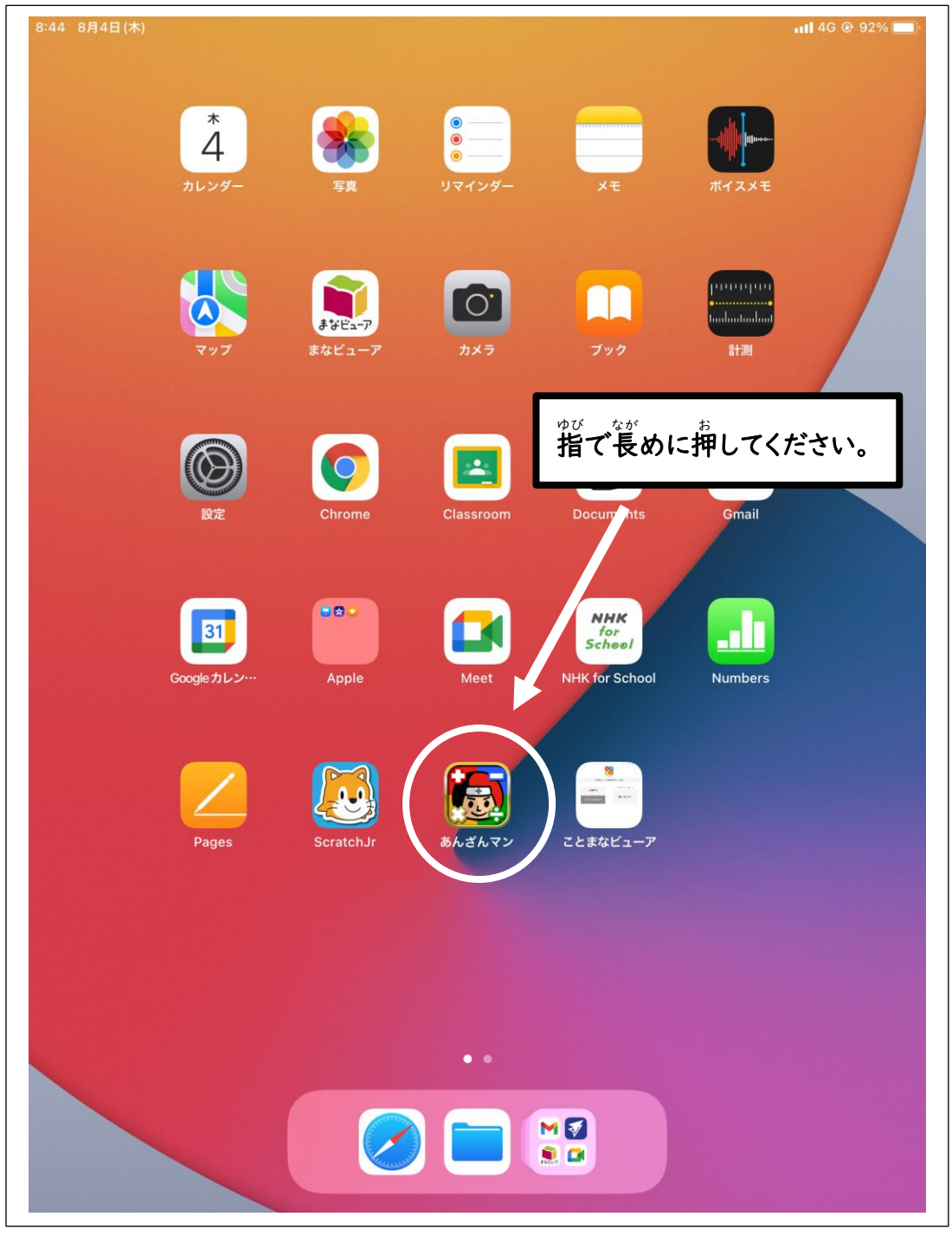

## 「App を削除」をタップ (押す)してください。

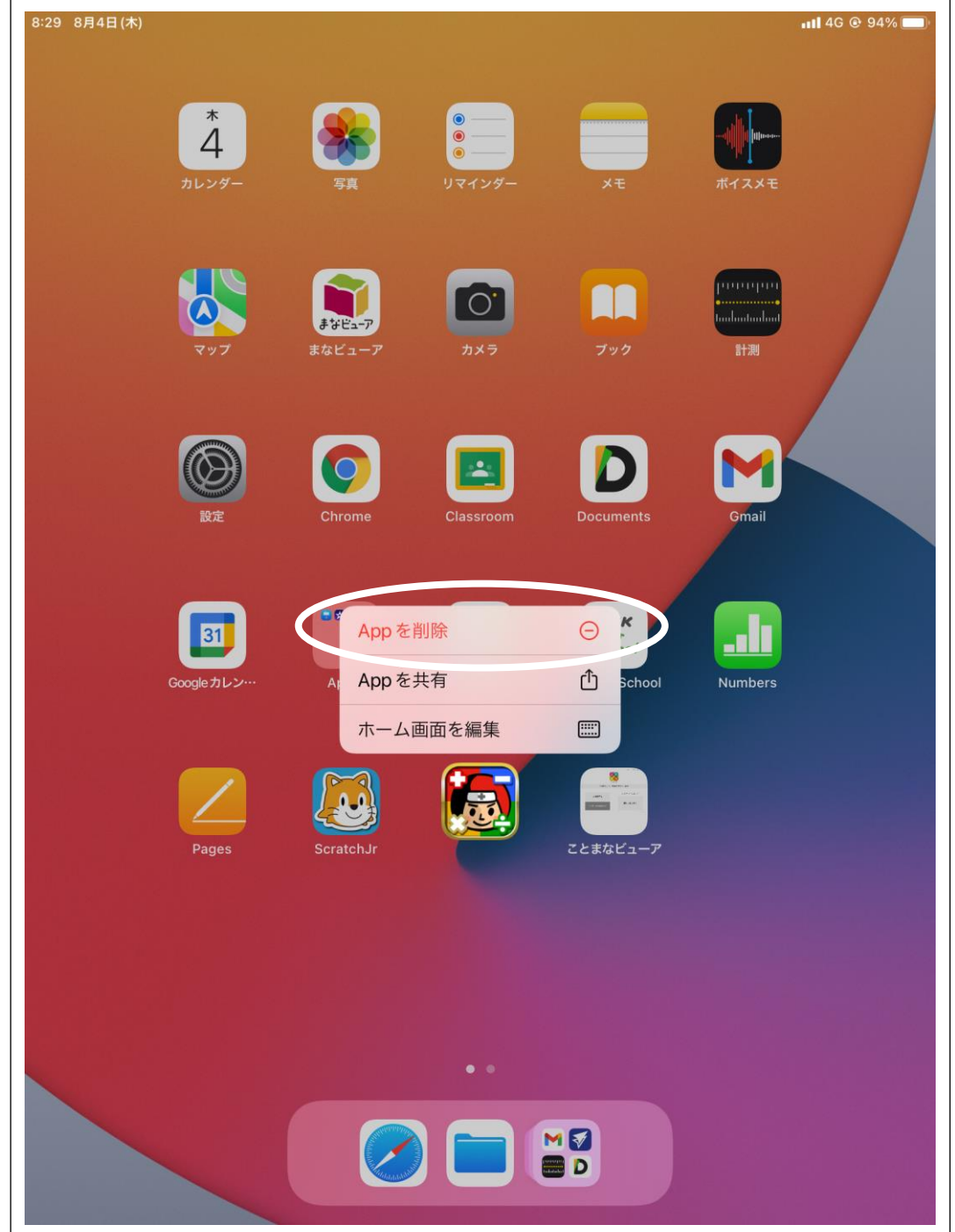

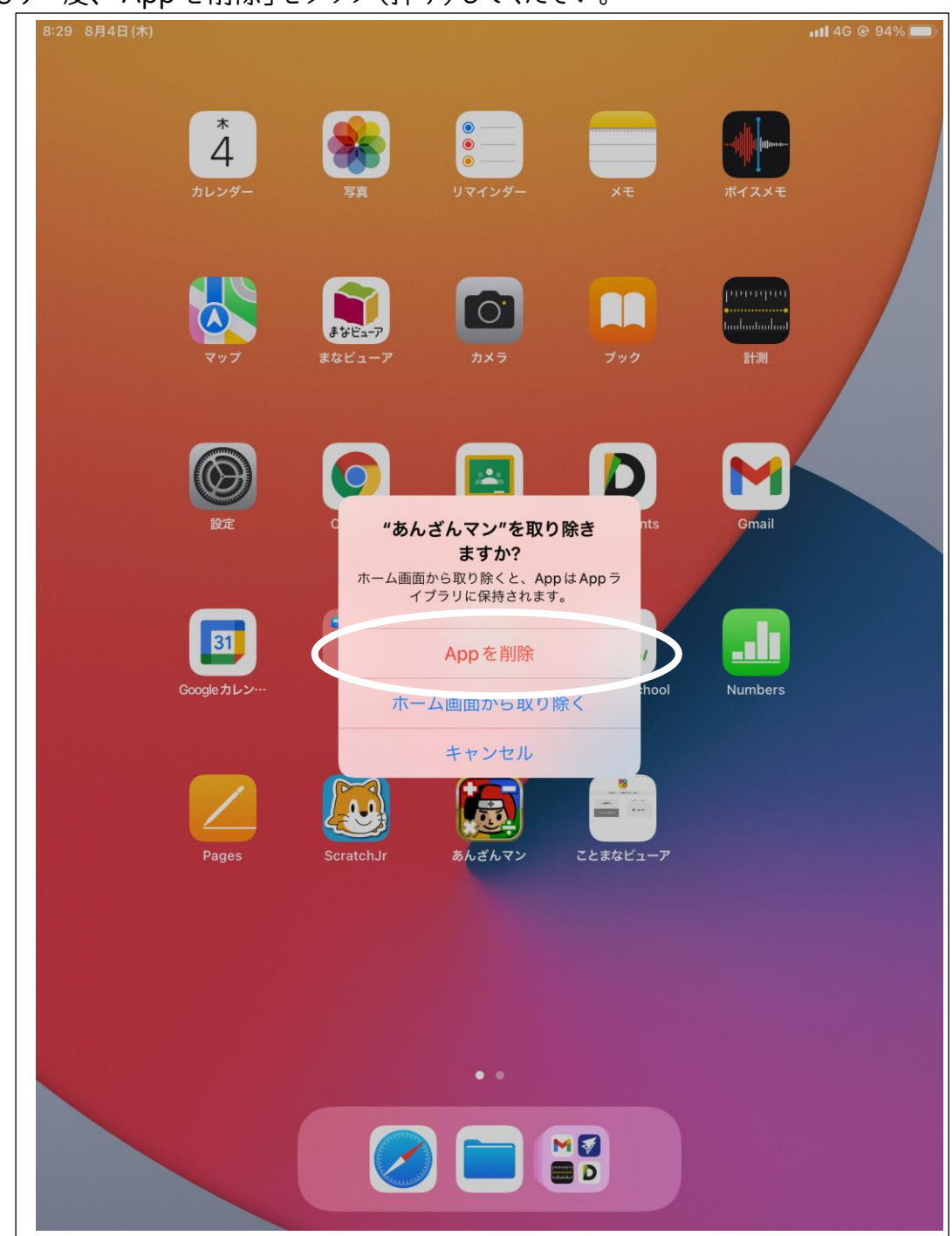

もう一度、「App を削除」をタップ (押す)してください。

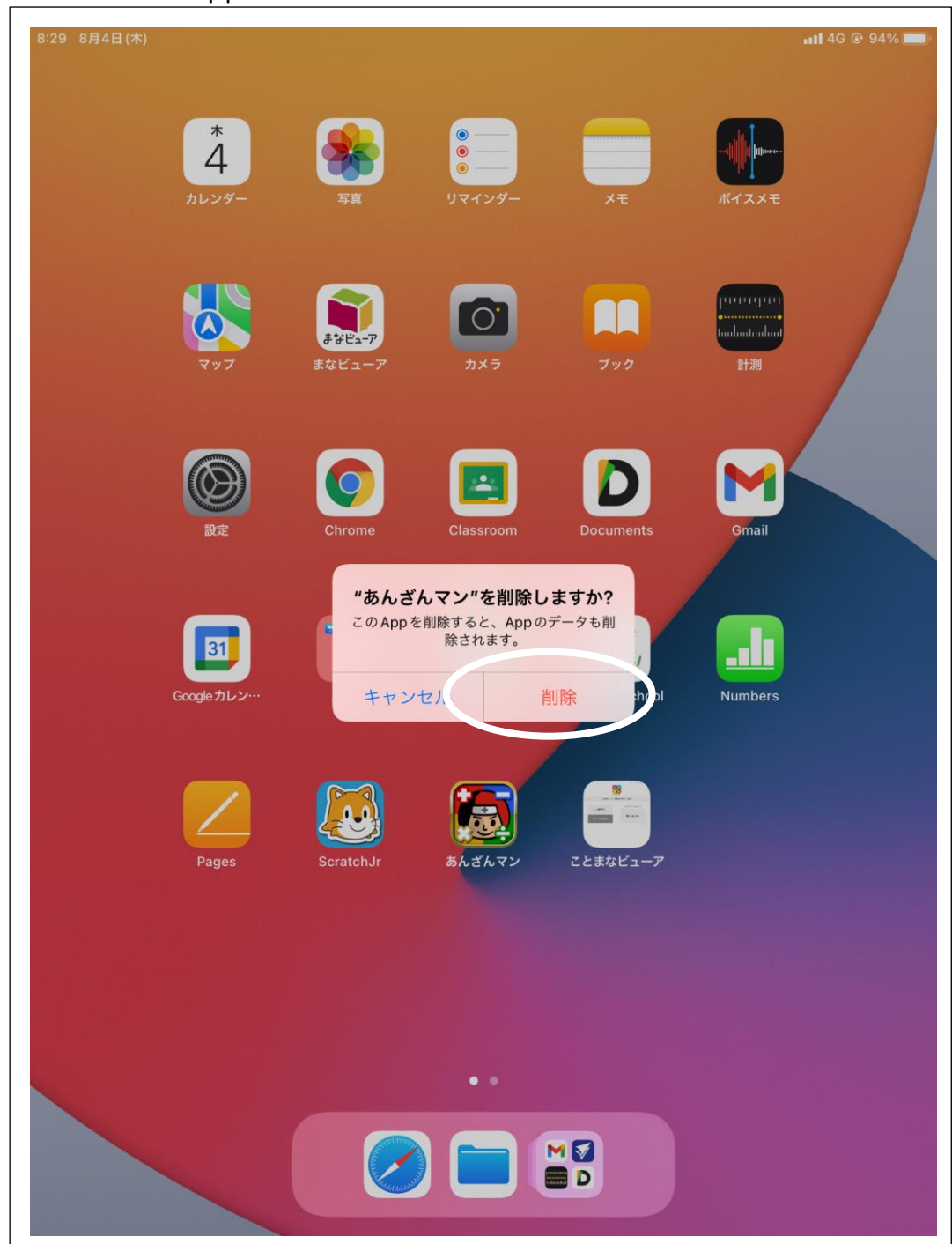

## さらにもう一度、「Appを削除」をタップ(押す)してください。

### これで削除ができました。

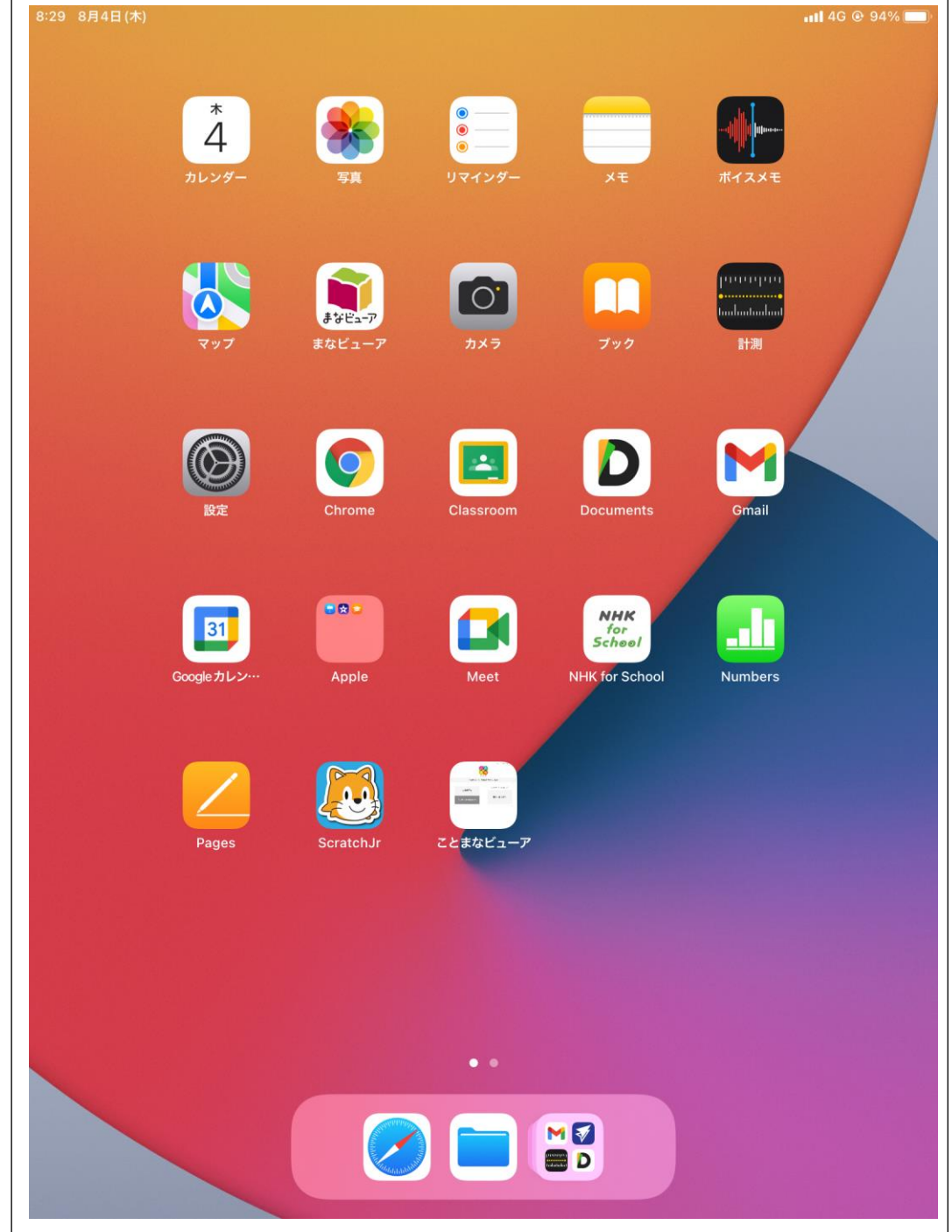

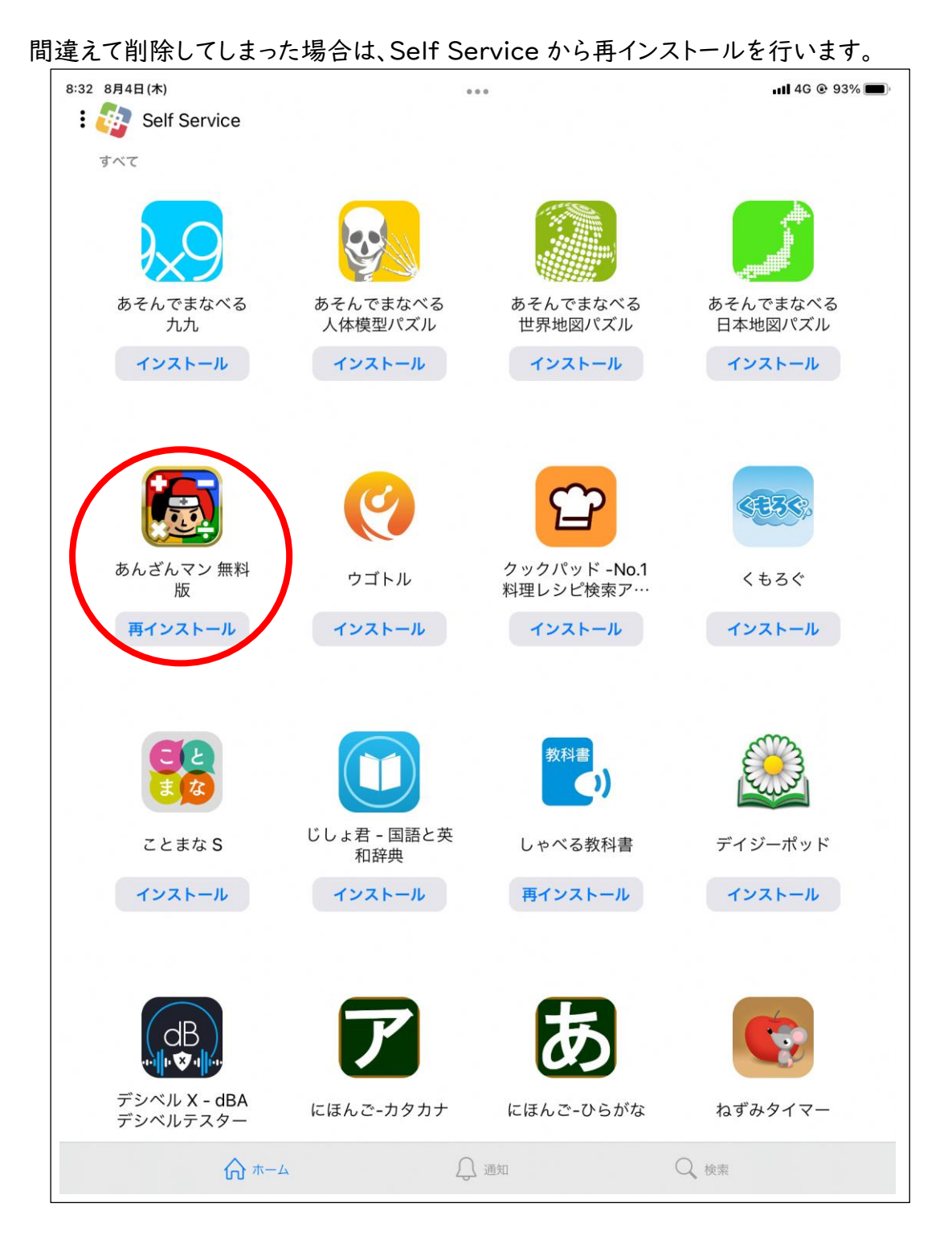

アプリケーションのアップデート方法について

アプリケーションを起動させた時に「アップデートを行ってください」、たは「バージョンアップをしてください」、等と通知されたら、アプリケーションのアップデートを行いましょう。 また、アプリケーションを使っていて不具合を感じた時も、アプリケーションのアップデートを トを行ってください。

hyプ画面の「Self Service」をタップ(押す)してください。

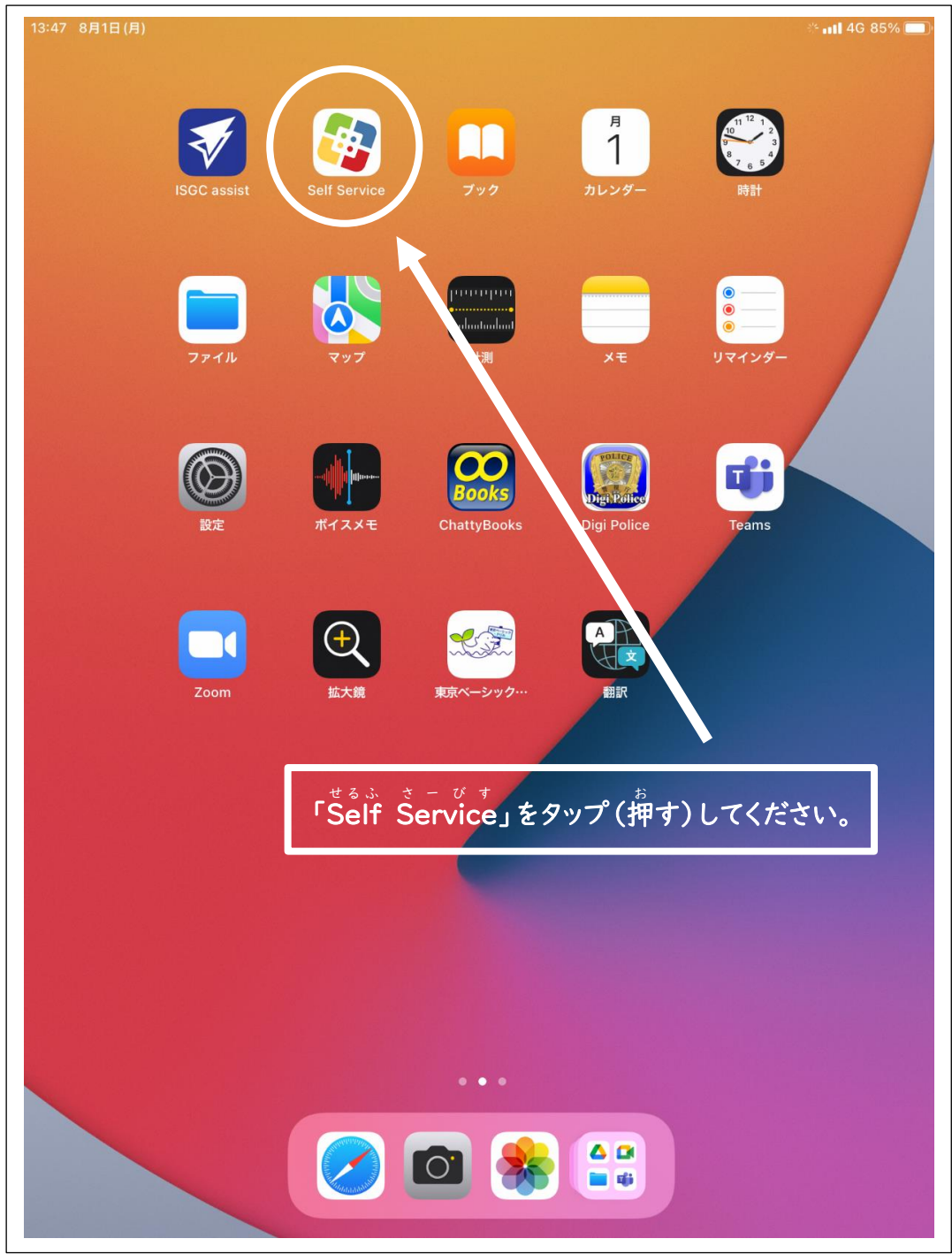

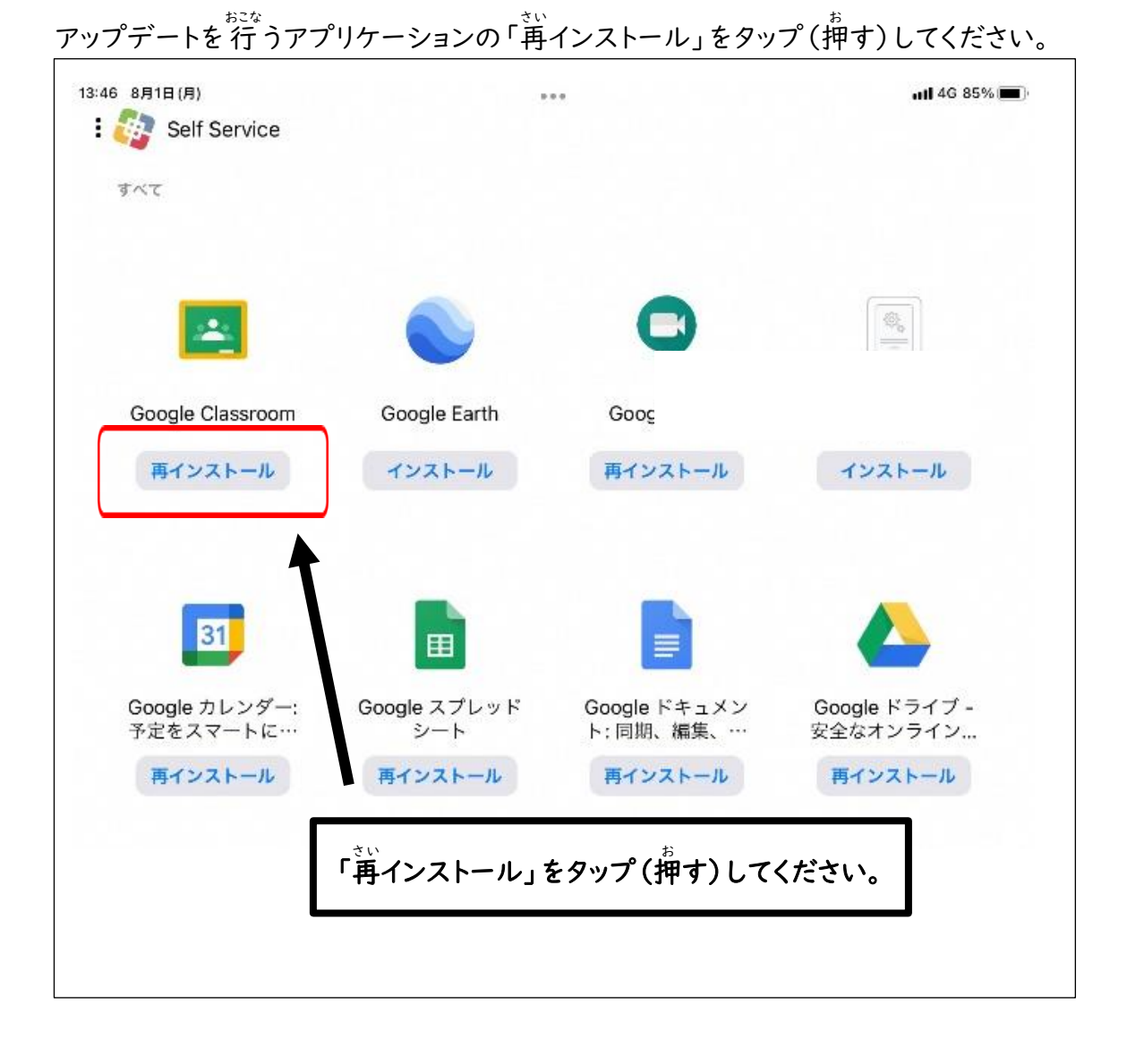

#### もう一度、「再インストール」をタップ(押す)してください。

| 18:47 8月1日(月)<br>: 🕼 Self Service |                                 |                                        |            | 📶 4G 85% 🗖                |
|-----------------------------------|---------------------------------|----------------------------------------|------------|---------------------------|
| すべて                               |                                 |                                        |            |                           |
| _                                 | -                               |                                        |            |                           |
| <u> </u>                          |                                 | Ģ                                      | 9          |                           |
| Google Classroom                  | Google Earth                    | Google                                 | Meet       | Google Web<br>クリップ        |
| 再インストール                           | インストール                          | 再インス                                   | トール        | インストール                    |
|                                   |                                 |                                        |            |                           |
| 31                                | Appを                            | 再インストール                                |            |                           |
| Google カレンダー:<br>予定をスマートに…        | Google Classro<br>ドは既に送られ<br>トー | comのインストールコマ<br>ています。本当に再イン<br>-ルしますか? | ×<br>×<br> | Google ドライブ -<br>安全なオンライン |
| 再インストール                           | <b>A</b> +                      | =ヤンセル                                  | n          | 再インストール                   |
|                                   | 再1                              | (ンストール                                 |            |                           |
|                                   | 1                               |                                        |            |                           |
|                                   |                                 |                                        |            |                           |
|                                   |                                 |                                        |            |                           |
| もう一度、「再インスト                       | ール」をタップ (推                      | 申す)してくださ                               | い。         |                           |

アプリケーションのアップデートですることは、これで終わりです。 あとは自動で最新のバージョンにアップデートされます。